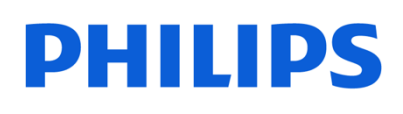

**NeoPix** 113

NPX113/INT

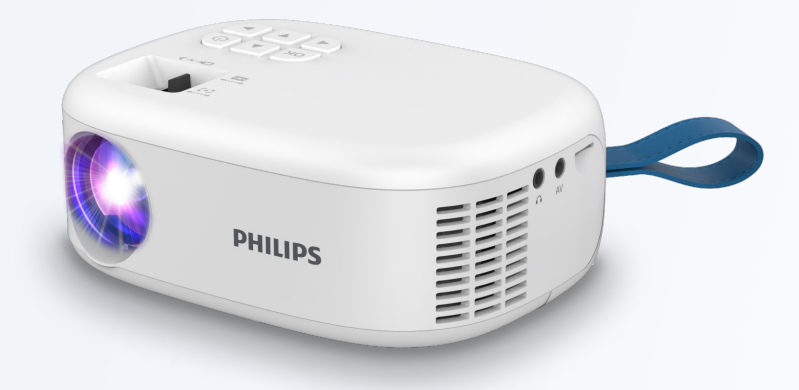

Pour une optimisation de votre projecteur, il est recommandé de mettre à jour régulièrement votre appareil afin de bénéficier des dernières fonctionnalités ou de voir corriger certains dysfonctionnement logiciel

## Procédure de mise à jour du logiciel produit

| Mise à jour automatique (Wi-Fi)                                                                                                    | Mise à jour manuelle (USB)                                                                                                    |
|----------------------------------------------------------------------------------------------------|----------------------------------------------------------------------------------------------------|
| <ol> <li>Assurez-vous que le projecteur peut accéder à<br/>Internet via un réseau Wi-Fi.</li> <li>N'hésitez pas à vous référer au manuel<br/>d'utilisateur pour savoir comment connecter le<br/>projecteur à un réseau Wi-Fi (page 11)</li> </ol>                                              | 1 Visitez <u>www.philips.com/support</u> , recherchez<br>votre produit (numéro de modèle : NPX 113)<br>ouvrez sa page d'assistance et localisez «<br>Software & drivers » Puis Mise à niveau<br>logicielle. Vérifiez ensuite la dernière version du<br>logiciel.                                                                                                    |
| 2 Sélectionnez Option sur l'écran d'accueil pour<br>ouvrir le menu des paramètres, puis<br>sélectionnez Option > Mise à niveau OTA. Le<br>projecteur recherchera automatiquement une<br>nouvelle version du logiciel du projecteur. Si une<br>nouvelle version est trouvée, le projecteur vous | <ul> <li>2 Téléchargez le fichier d'installation du logiciel(.bin) dans le répertoire racine de la clé USB.</li> <li>3 Connectez la clé USB au projecteur.</li> </ul>                                                                                                    |
| demandera de démarrer la mise à jour.                                                                                                    | 4 Sélectionnez Option > Mise à jour du logiciel<br>dans le menu des paramètres.                                                                                                    |
| 3 Si une nouvelle version est trouvée, suivez les<br>instructions à l'écran pour terminer la mise à<br>jour.                                                                                                    | 5 Suivez les instructions à l'écran pour terminer la mise à jour. Redémarrer si besoin le projecteur                                                                                                    |
|                                                                                                    | To the second second se |

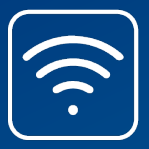